## Po Amaz

## **PowerView® Szenen**

Amazon Alexa Skill – Quick Start Guide

## Um mit Amazon Alexa PowerView® Szenen steuern zu können, benötigen Sie:

- Ein PowerView®-Benutzerkonto. Für die Einrichtung nutzen Sie die PowerView® App.
- Einen PowerView<sup>®</sup> Hub. Dieser muss im Benutzerkonto registriert werden.
- Ein Alexa-fähiges Gerät, das mit Ihrem Amazon-Benutzerkonto verbunden ist
- Ein Mobilgerät mit Alexa App
  - Öffnen Sie Alexa auf Ihrem Mobilgerät und wählen Sie das Menü in der obere linke Ecke des Bildschirms.

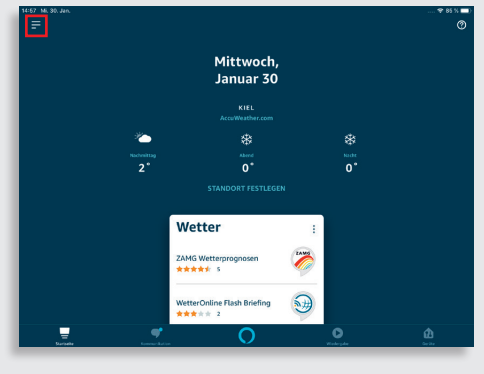

Wählen Sie den Skill "PowerView<sup>®</sup> Szenen". Drücken Sie auf den Button *"Zur Verwendung aktivieren"*.

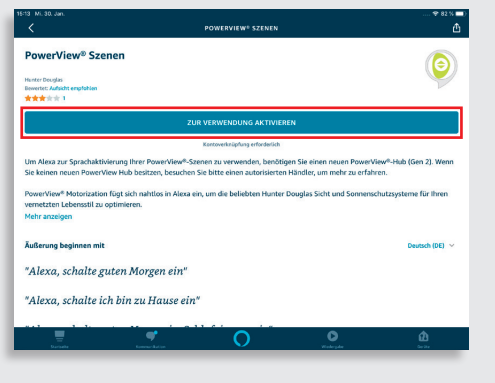

2 Wählen Sie den Punkt "Skills und Spiele" aus. Geben Sie im Suchfeld "PowerView" ein.

| Grint hundrigen<br>Listen     Image: State prime     State prime                                                                                                    |                                                                       | 2.2                                                                                       |                                                                                                    | SKULS UND SPIELE                                       |                                                    | 1              |
|----------------------------------------------------------------------------------------------------|-----------------------------------------------------------------------|-------------------------------------------------------------------------------------------|----------------------------------------------------------------------------------------------------|--------------------------------------------------------|----------------------------------------------------|----------------|
| Liter Liter | Gerät hinzufügen                                                      |                                                                                           | Suchen                                                                                                    | Kategorien                                             | Ihre Skills                                        |                |
| Einstrungen und Weit     Color       Kortikke     Suchen       Zum Ansgrobieren     Zumarka       Saltis und Spiele     Seiter       Aktrikte     Seiter       Bilte und Fredbuck     Seiter       Einstellungen     Seiter                                                                                                    | Listen                                                                | 2                                                                                         | 10. Jan.                                                                                                    |                                                        |                                                    |                |
| Kontake:     Sucher       Rudinen:     Imageneinen:       Suthan Ausgrochterne:     Toppie:       Schwitzt:     Toppie:       Aktoristik:     Toppie:       Bintsflumgen:     Searchterne:                                                                                                    | Erinnerungen und We                                                   |                                                                                           |                                                                                                    | SUCHEN                                                 |                                                    |                |
| Rudinen     Zeigenig       Subsund Speie     Zeigenig       Actviktit     Zeigenig       Hitte und Frechtuck     Sesterig       Einstellungen     Sesterig                                                                                                    | Kontakte                                                              | S                                                                                         | uchen                                                                                                    |                                                        |                                                    |                |
| Zumparcharen     Zargent     Ergeteix     Summarkan       Sulta und Speich     Zargent     Summarkan     Summarkan       Activitat     Texes wara in the second in the second in the secon                                                                                                    | Routinen                                                              |                                                                                           | werview                                                                                                    |                                                        |                                                    |                |
| Skills und Spele         Viewein         Security           Aktivität         Viewein         Security           Hilfe und Feedback         Security         Security           Einstellungen         Security         Security                                                                                                    | Zum Ausprobieren                                                      | Zeigen S                                                                                  | Ergebnis                                                                                                    |                                                        | 501                                                | tieren: Relevi |
| Attriated Field and Field and Field |                                                                       | Tierwiss                                                                                  | PowerView <sup>®</sup> Sz                                                                                                    | renen                                                  |                                                    |                |
| Hilfe und Feetback<br>Einstellungen<br>Die Tigstest                                                                                                    | Skills und Spiele                                                     |                                                                                           | Senart Home                                                                                                    |                                                        |                                                    |                |
| Einstellungen Einstellungen                                                                                                    | Skills und Spiele<br>Aktivität                                        | "Alexa, was s                                                                             | Smart Home<br>***** 1<br>werView <sup>®</sup> Motorization fu                                                                                                    | igt sich nahtlos in Alexa ein, um Hunter Douglas Sicht | und Sonnenschutzsysteme für ihren vernetzten Leber | rsstil zu      |
| De Tayros                                                                                                    | Skills und Spiele<br>Aktivität<br>Hilfe und Feedback                  | "Alexa, was s<br>op<br>Tagesscha                                                          | Smirt Home<br>******* 1<br>owerView* Motorization fü<br>otimieren                                                                                                    | igt sich nahtlos in Alexa ein, um Hunter Douglas Sicht | und Sonnenschutzsysteme für ihren vernetzten Leber | nstil zu       |
|                                                                                                    | Skills und Spiele<br>Aktivität<br>Hilfe und Feedback<br>Einstellungen | "Alexa, was s<br>op<br>Tagesscha<br>Sekunden<br>Nachichter                                | Smart Home<br>*** * * 1<br>owerView <sup>®</sup> Motorization fü<br>stimleren                                                                                                    | igt sich nahtlos in Alara ein, um Hanter Douglas Sicht | und Sonnenschutzsysteme für ihren vernetzten Leber | isatil zu      |
|                                                                                                    | Skills und Spiele<br>Aktivität<br>Hilfe und Feedback<br>Einstellungen | "Alexa, was s<br>Peop<br>Tagesscha<br>Sokunden<br>Nachtidter<br>Michtel<br>Die Tagessc    | Smart Horee<br>***********************************                                                                                                    | igt tích nahflos in Ainta eis, um Hunter Douglas Scht  | und Sonnerschutzysteme für Ihren vernetzten Leber  | nstil zu       |
|                                                                                                    | Skills und Spiele<br>Aktivität<br>Hilfe und Feedback<br>Einstellungen | "Alexa, was s<br>op<br>Tagesscha<br>Sekunden<br>Nichrichten<br>Michrichten<br>Die Tagessc | Smart Home<br>************************************                                                                                                    | igt tich nahtlos in Alexa eis, um Hunter Dougias Scht  | und Sonnenschutzgystens für Ihren wennteten Laber  | nsatil zu      |
|                                                                                                    | Skills und Spiele<br>Aktivität<br>Hilfe und Feedback<br>Einstellungen | *Alexa, was s<br>ragesscha<br>Sekunden<br>Nichtidter<br>Die Tagessc                       | Smart Home<br>Smart Home<br>Smart Home<br>State of the State of the<br>State of the State of the<br>State of the<br>State of the State of the<br>State of the<br>State of th | ng sich nahlos in Alexa eis, un Hunter Douglas Schtt   | und Somenschutzsysteme för ihren versetatus Leber  | sstil zu       |

4 Wählen Sie nach erfolgreicher Aktivierung den Button *"Geräte erkennen"*. Alle erkannten PowerView<sup>®</sup> Szenen erscheinen danach unter dem Menüpunkt *"Geräte / Szenen"*.

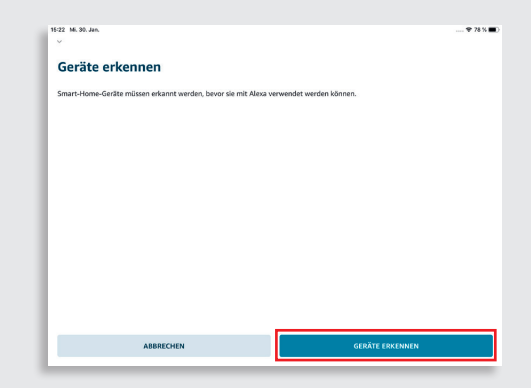

5 Sagen Sie "Alexa, schalte ... ein". Setzen Sie den Namen der gewünschten PowerView<sup>®</sup> Szene ein.

> Beispiel einfacher Sprachbefehle: "Alexa, schalte *Guten Morgen* ein." "Alexa, schalte *Ich bin Zuhause* ein" "Alexa, schalte *Filmabend* im *Wohnzimmer* ein"

## Tipps

- Stellen Sie sicher, dass Ihr PowerView<sup>®</sup> Hub in Ihrem PowerView Benutzerkonto registriert ist, bevor Sie nach Szenen in der Alexa App suchen.
- Sollten nicht alle PowerView<sup>®</sup> Szenen sofort erkannt werden, können Sie unter dem Punkt "Geräte/Szenen/Szenen suchen" erneut nach Szenen suchen.
- Weitere Infos finden Sie in der Alexa App.

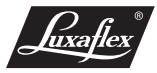